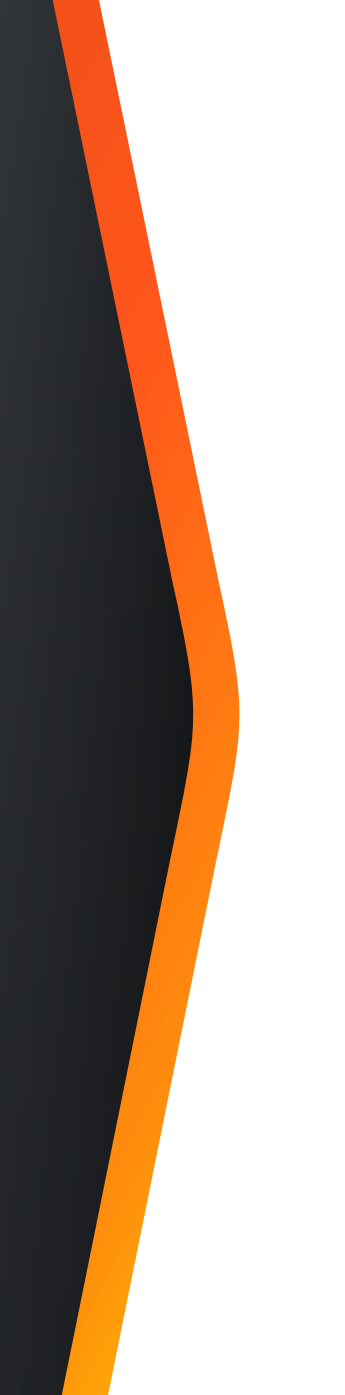

## Complete an Intake Request Austin Build + Connect (AB+C)

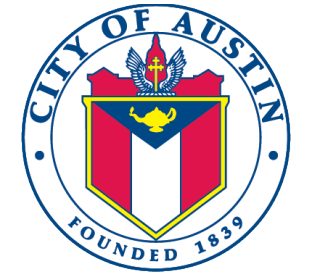

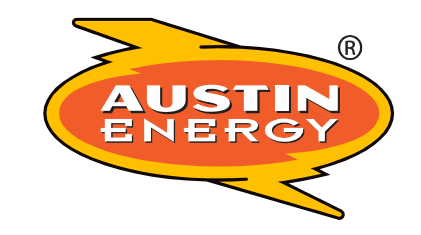

December 9, 2024

© 2021 Austin Energy

## Register a New Account/Login

- Use the City of Austin's, Austin Build + Connect Portal to submit or check on your permits and fees.
- You will need to register with the City of Austin online in order submit your Design Intake Request (move to "Apply for Permits/Cases" if you already have a registered account). To register, go to <u>https://abc.austintexas.gov</u> and click on the "Create Account" link.

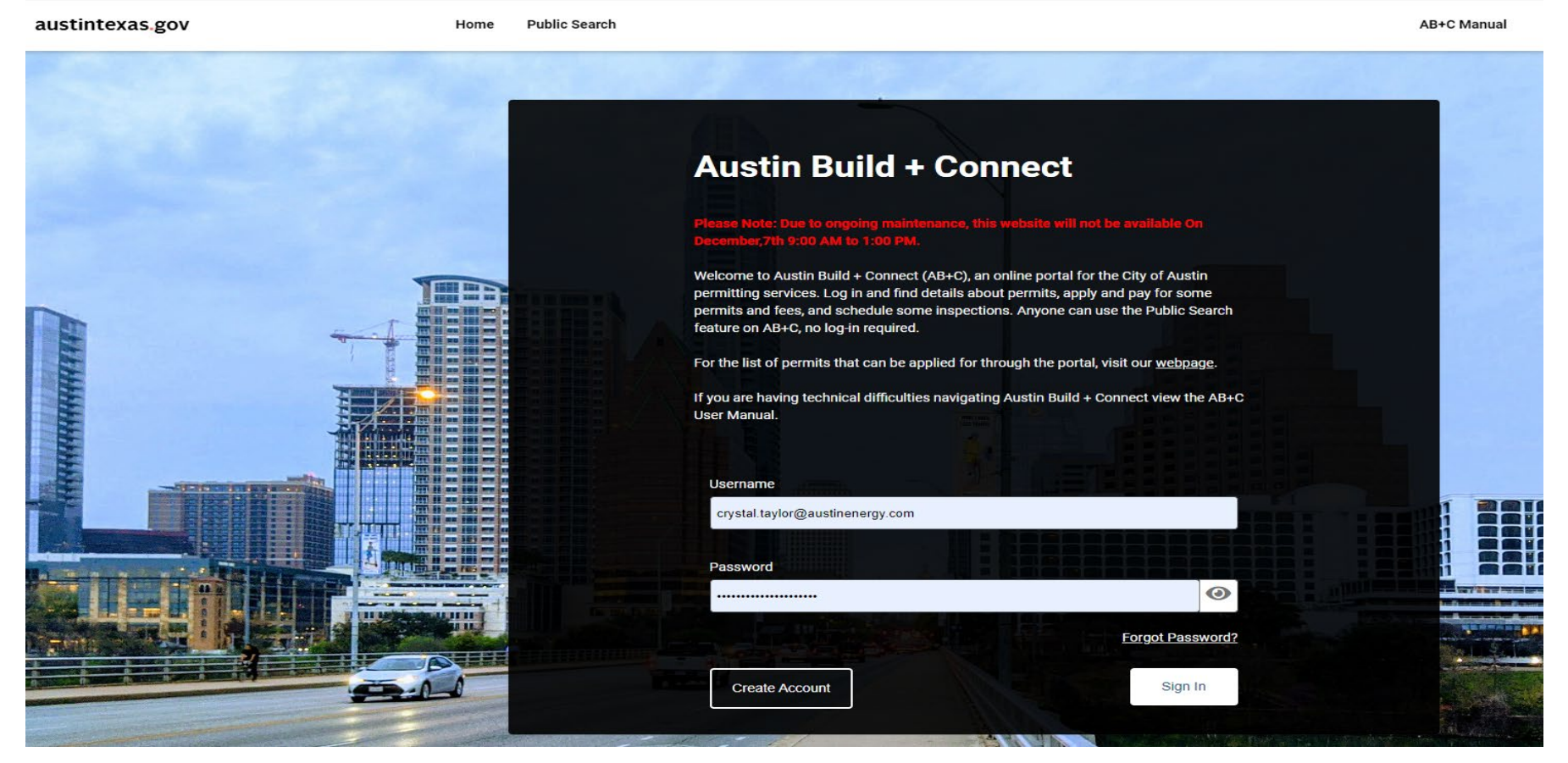

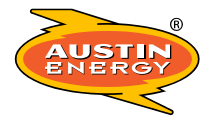

## Quick Tip

 You may want to familiarize yourself with the City's online process before starting the Design Intake process. Select the AB+C Manual tab (top right of the screen when you've logged in). This will give you all the information you need to address your questions regarding navigating permitting and payment options available on Austin Build + Connect.

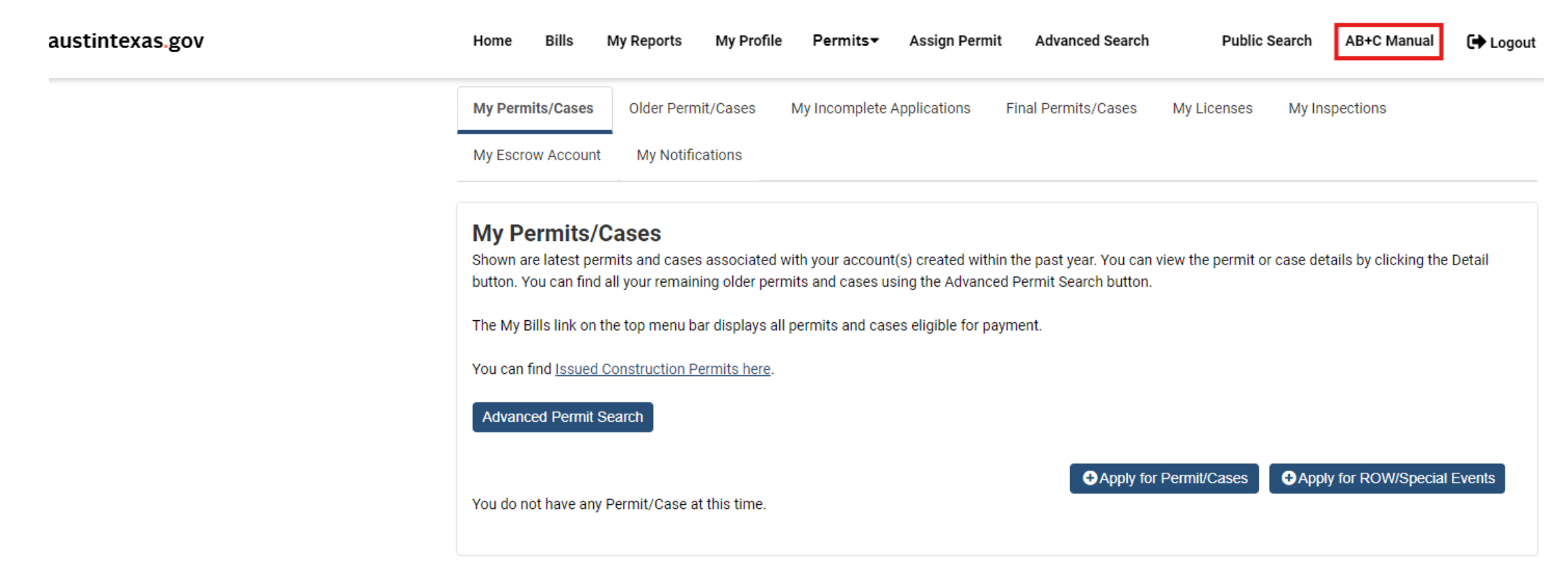

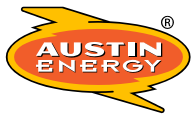

## Apply for Permits/Cases

• Once registered/logged in you will be taken to the Home Page. Select the blue button "+ Apply for Permits/Cases"

Please note the following steps are <u>NOT</u> for applying for your Electric Permit, this is only used for Design Intake Purposes. For permit information, please visit the Development Services Departments, <u>Understanding the Development Process</u>, page.

| austintexas.gov | Home Bills                                                                                                    | My Reports My Pr                                                                                                    | ofile Permits▼                                                                          | Assign Permi                                                    | t Advanced Search                                                | Public Se            | earch AB+C Manual            | 🕞 Logout |
|-----------------|----------------------------------------------------------------------------------------------------|----------------------------------------------------------------------------------------------------|-----------------------------------------------------------------------------------------|-----------------------------------------------------------------|------------------------------------------------------------------|----------------------|------------------------------|----------|
|                 | My Permits/Cases                                                                                                    | Older Permit/Cases                                                                                                    | My Incomplete                                                                           | Applications                                                    | Final Permits/Cases                                              | My Licenses          | My Inspections               |          |
|                 | My Escrow Account                                                                                                    | My Notifications                                                                                                    |                                                                                         |                                                                 |                                                                  |                      |                              |          |
|                 | My Permits/<br>Shown are latest per<br>button. You can find<br>The My Bills link on<br>You can find <u>Issued</u><br>Advanced Permit S | Cases<br>rmits and cases associa<br>all your remaining older<br>the top menu bar displa<br><u>Construction Permits he</u><br>Search | ated with your accour<br>r permits and cases r<br>ys all permits and ca<br><u>ere</u> . | nt(s) created withi<br>using the Advance<br>ses eligible for pa | in the past year. You can<br>ed Permit Search button.<br>ayment. | view the permit or o | case details by clicking the | e Detail |
|                 | You do not have any                                                                                                    | Permit/Case at this tim                                                                                                    | ie.                                                                                     |                                                                 | Apply for                                                        | Permit/Cases         | Apply for ROW/Specia         | I Events |

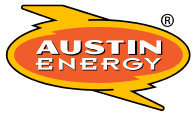

## Step 1: New Application – Select Type

Mechanical Permits

austintexas.gov Home My Profile AB+C Manual € Logout • From the "Application 2 3 5 6 4 **Type**" drop down, select the first option "Austin Select Property Additional Supporting Review Fees & Туре Details Information Documents Payment **Energy Additional Services**" referred to as New Application **AEAS.** Please select an application type from the list. Application Type Austin Energy Additional Services Austin Water - General Permit Austin Water - Onsite Water Reuse System Board of Adjustment Electrical Permits Continue Historic Review Land Status Determination

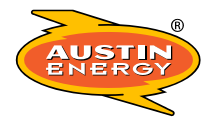

## Step 1 (cont.) New Application – Select Type

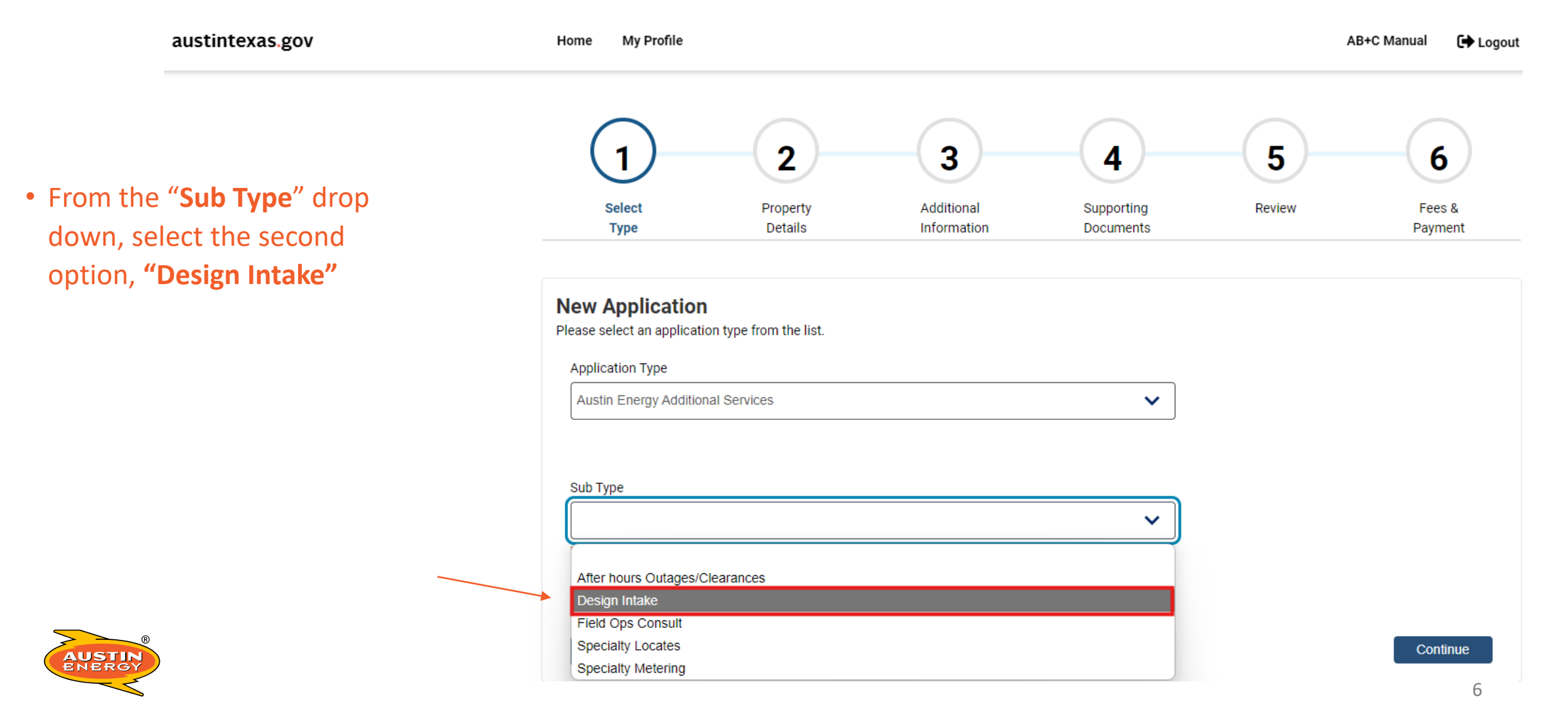

## Step 1 (cont.) New Application – Select Type

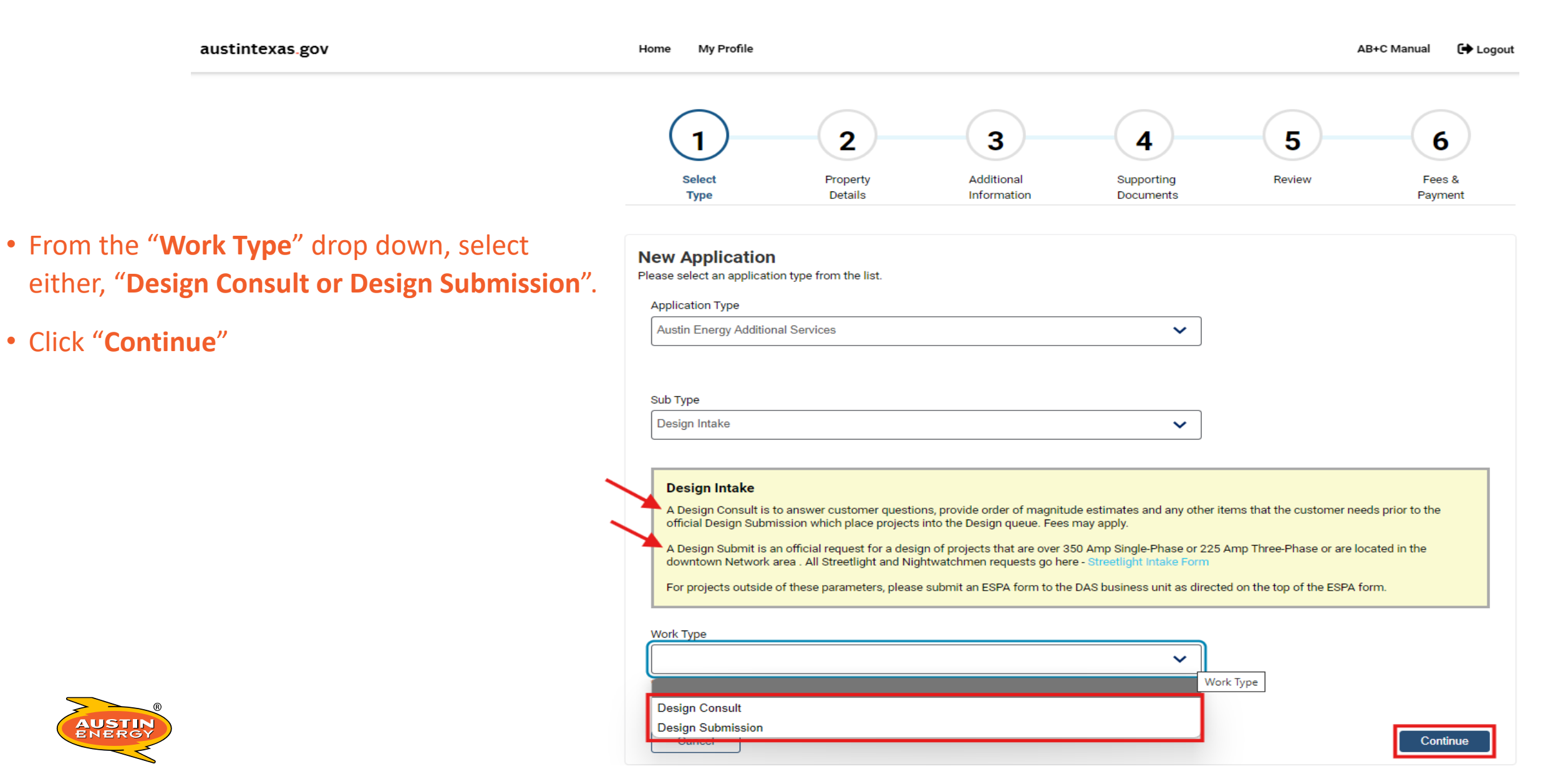

# Step 1 (cont.) Application Information

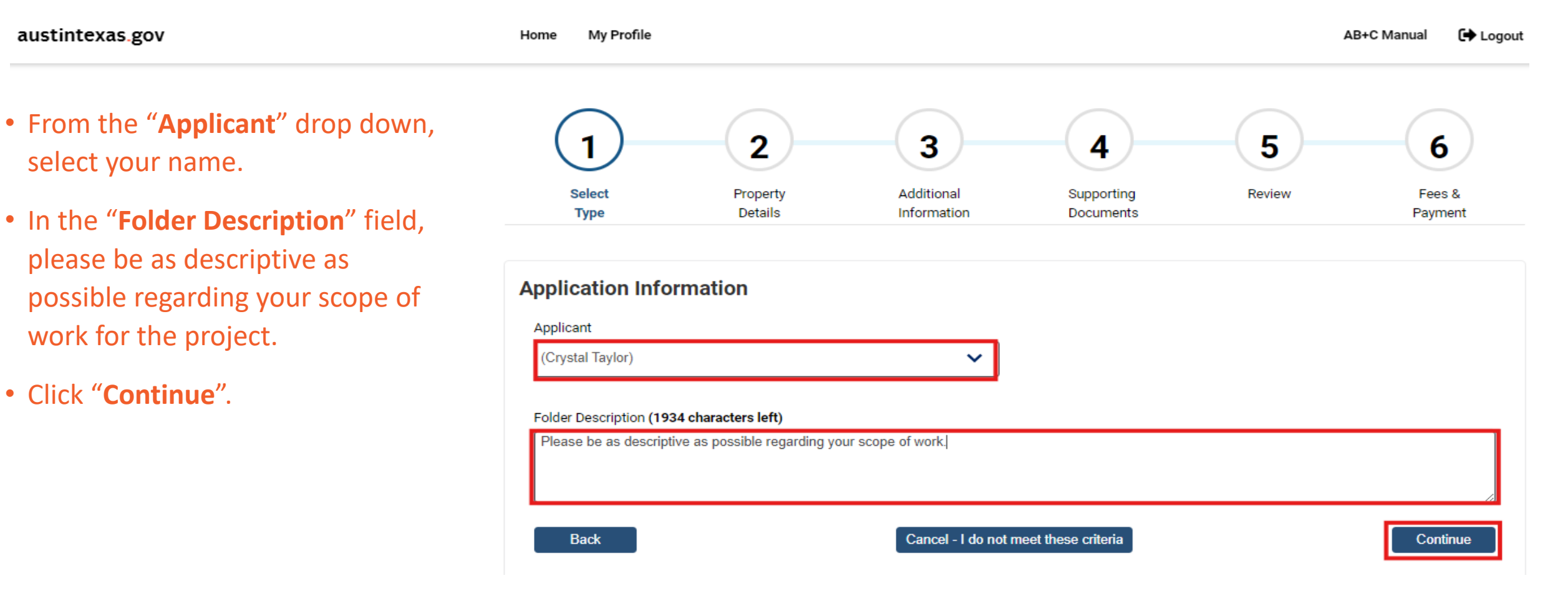

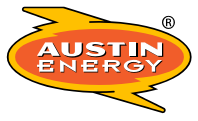

## Step 2: Property Details

- Type the project address in the "Street/Segment Number AND Street Name" field.
- \* Try shortening the street name if results are not initially found.
- Click "Search"
- Find the correct address and click
  "Select"
- Click "Continue".

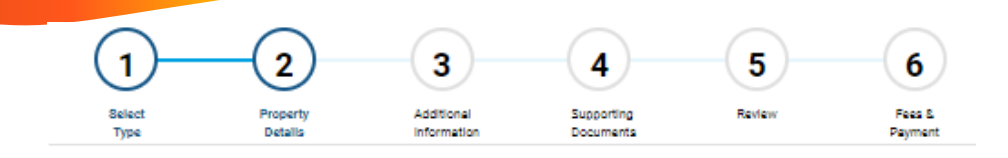

#### Select Property

Back

Enter all or some of the fields below to search for your property.

If you are having trouble finding your address try typing in a portion of the address (Example: William Instead of William Cannon). The search function will bring back all the addresses with the portion of the address you entered.

For fractional addresses, please enter a dash (-) followed by the fraction after your address number (Example: 100-1/2 Main St).

| Zip Code            | Actions                                                                                  |
|---------------------|------------------------------------------------------------------------------------------|
| Zip Code            | Actions                                                                                  |
| LVD 78723           | Select                                                                                   |
|                     |                                                                                          |
| LVD Bidg GAR 78723  | Select                                                                                   |
| LVD Unit FLR3 78723 | Select                                                                                   |
| LVD Unit FLR1 78723 | Select                                                                                   |
| LVD Unit FLR2 78723 | Select                                                                                   |
| LVD Unit FLR4 78723 | Select                                                                                   |
|                     |                                                                                          |
|                     |                                                                                          |
|                     | LVD Unit FLR3 78723<br>LVD Unit FLR1 78723<br>LVD Unit FLR2 78723<br>LVD Unit FLR4 78723 |

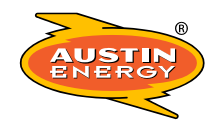

Continue

## **Step 3: Additional Information**

• From the "Submission Type" drop down, select the best option for your project submission.

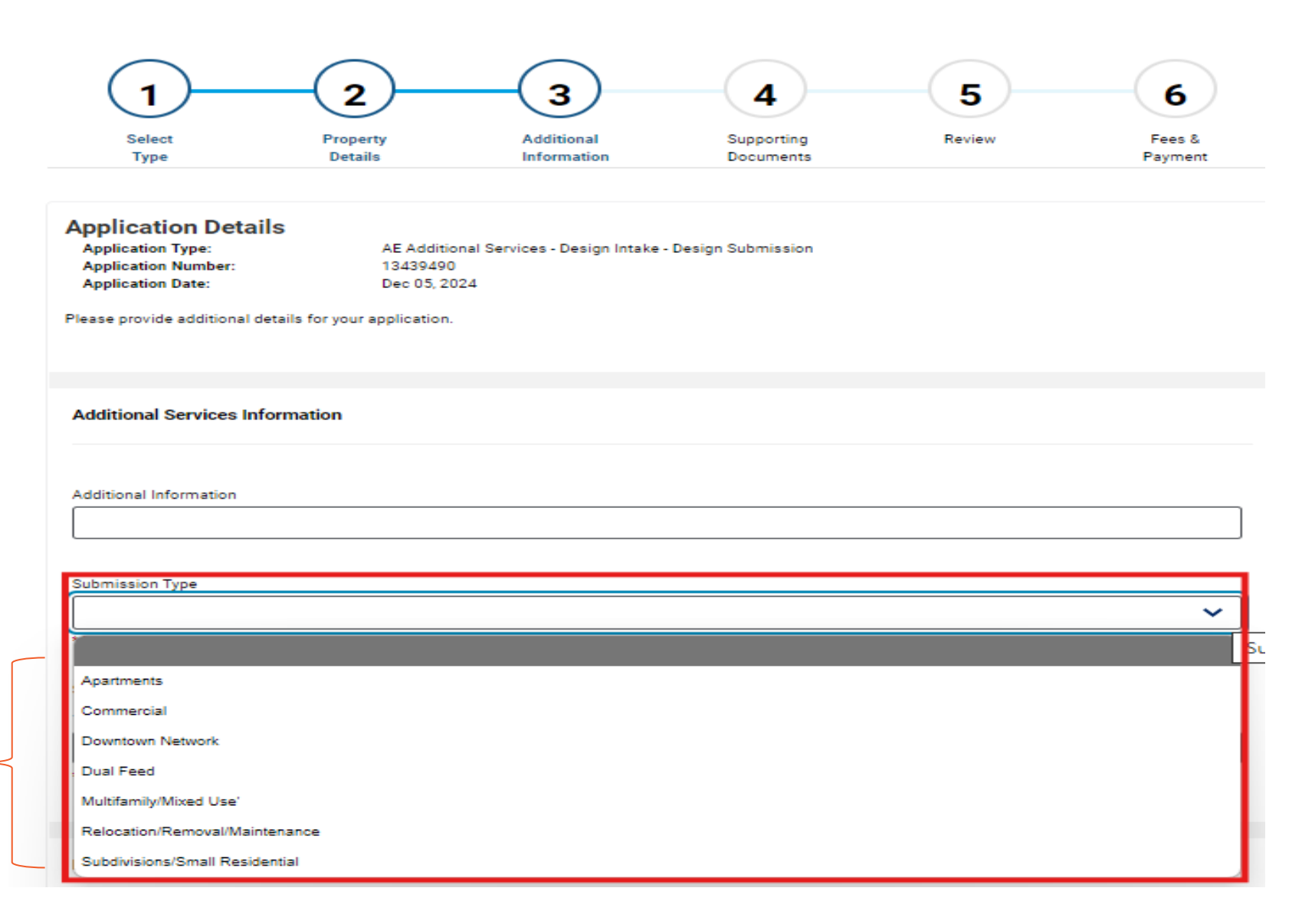

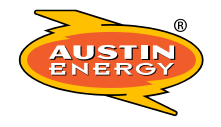

## Step 3 (Con't) Additional Information

• From the "Service Area" drop down, select if your project is in North or South Austin.

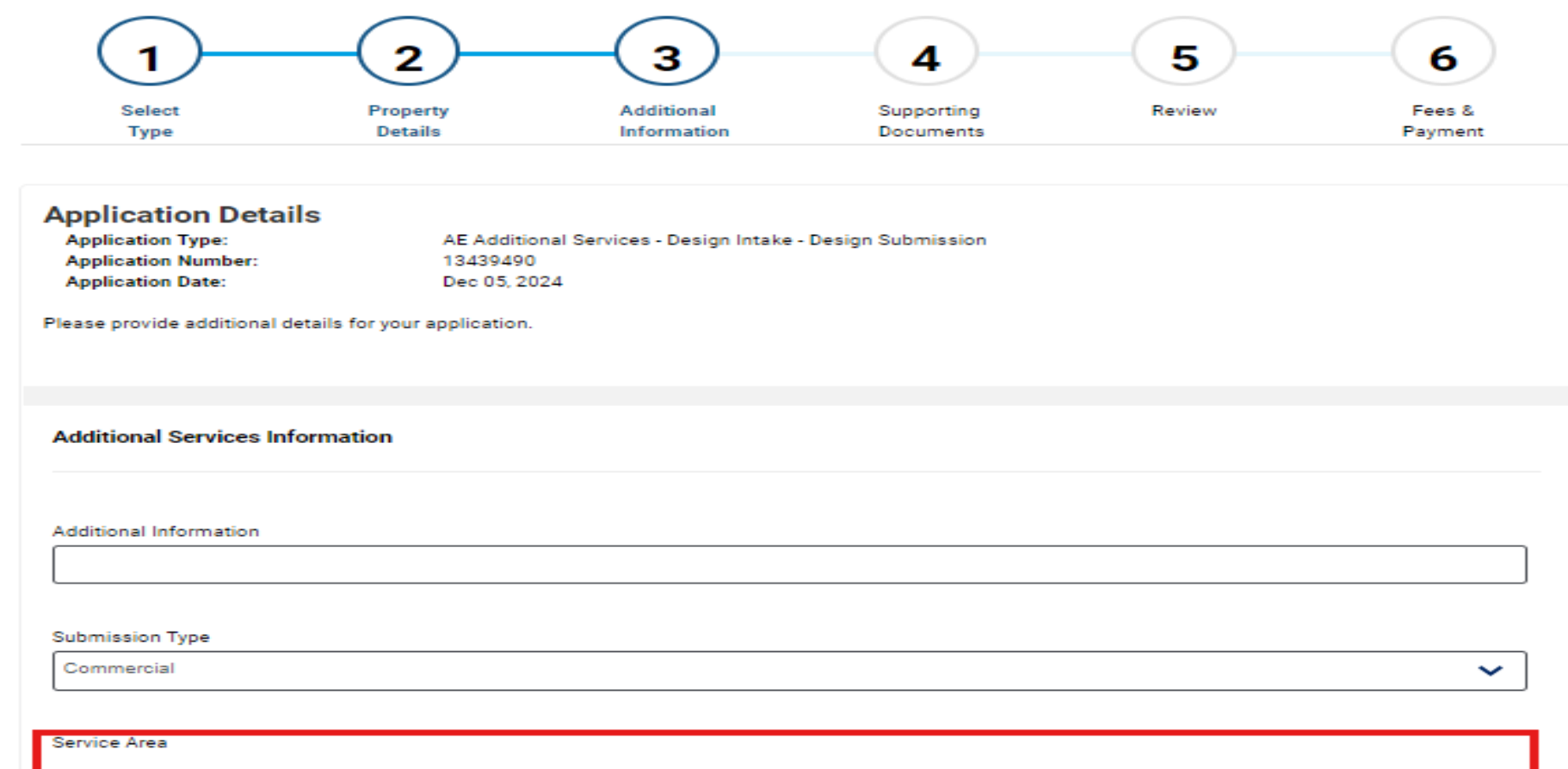

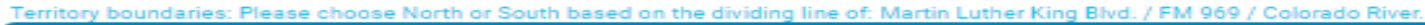

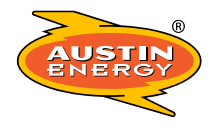

North

South

 $\sim$ 

# Step 3 (Con't) Additional Information

- AE maintains a single point of contact for projects.
   Please put this person's name and contact information in the "Principal Contact" fields.
- Click "Continue".

| Principal Contact |  |  |
|-------------------|--|--|
|                   |  |  |
| First Name        |  |  |
| Austin            |  |  |
| κ                 |  |  |
| Last Name         |  |  |
| Energy            |  |  |
|                   |  |  |
| Phone Number      |  |  |
| 512-494-9400      |  |  |

Email Address

Cancel Application

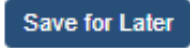

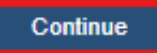

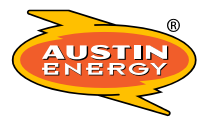

## **Step 4: Supporting Documents**

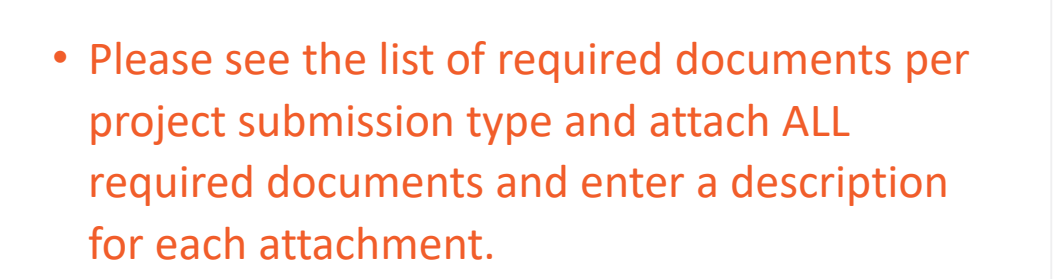

- Please submit your ESPA's in the fillable/editable format.
- Click "Continue".

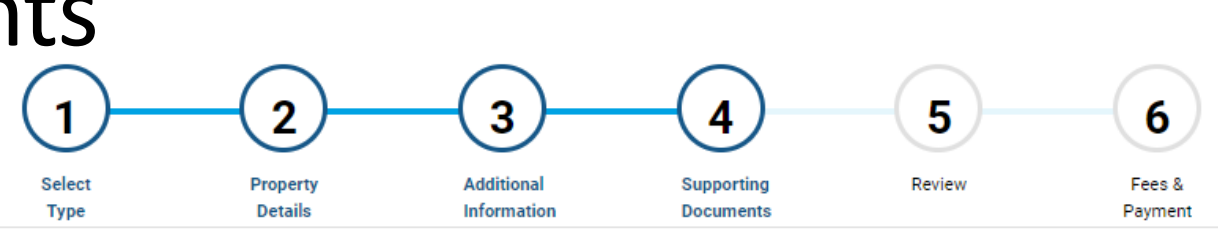

### **Supporting Documents**

### Please attach the following documents:

- 1. Apartments Must provide completed ESPA, riser diagram, 911 address validation form and current AutoCAD file of AE approved site plan.
- 2. Commercial Must provide completed ESPA riser diagram, 911 address validation form and current AutoCAD file of AE approved site plan.
- 3. Multifamily/Mixed Use Must provide completed ESPA, riser diagram, 911 address validation form and current AutoCAD file of AE approved site plan.
- 4. Subdivisions/Small Residential Must provide completed ESPA, 911 address validation form and current AutoCAD file of AE approved site plan.
- 5. Downtown Network Must provide completed ESPA, riser diagram, layouts for UNO or Great Streets, 911 address validation form and current AutoCAD file of AE approved site plan.
- 6. Dual Feed Must provide completed ESPA, riser diagram, 911 address validation form and current AutoCAD file of AE approved site plan.
- Relocation/Removal/Maintenance Please provide the address, AE pole number, and brief description of the project needs in the Customer Comments box above.
- 8. Streetlights Please provide the address or area and brief description of the project needs in the Customer Comments box above.
- 9. Temporary/Construction Power Must provide completed ESPA, riser diagram, 911 address validation form (with unit identifier for temp power) and current AutoCAD file of AE approved site plan.

### **Upload Attachment**

Upload

Back

### Step 1: Drag and drop your files, or select BROWSE

Drag or Browse to select file(s) to upload

#### Step 2: Enter a description for your attachment or batch of attachments

| * Required Field       |  |  |
|------------------------|--|--|
| Step 3: Click "Upload" |  |  |

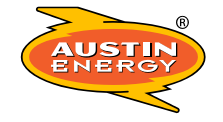

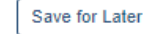

## Step 5: New Application Summary - Review

austintexas.gov

Home My Profile

2

AB+C Manual 🕞 Logout

6

5

- Please make sure to click "**Submit**" on this page and that you get a confirmation email.
- Please note, at this time, there is no fee to submit a Design Intake entry.

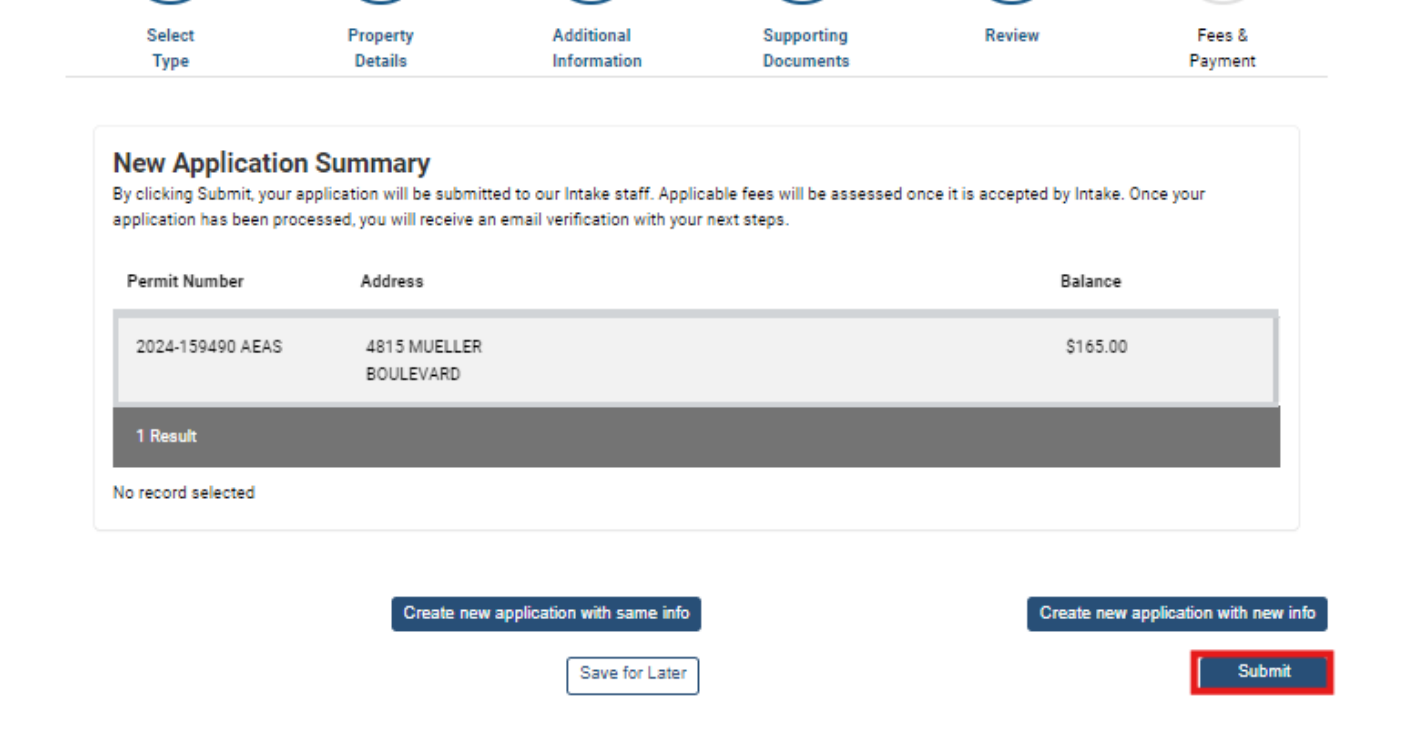

3

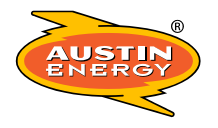

## **Post-Submission Information**

- An email will be sent to you confirming that your application has been received by Design Intake. As long as you receive this confirmation email, your entry was submitted successfully.
- Please note the AEAS "Permit" is only used for Design Intake purposes and will close automatically within 90 days after it's Released to Design once reviewed by Intake staff. You will receive an email telling you the AEAS "permit" has closed in 90 days. This does NOT affect your Design status or place in queue.
- Use the information provided in the AB+C Manual tab if you have any questions or need help.
- PLEASE NOTE: This process is NOT applying for your Electric Permit. This is ONLY submitting your project to AE Design.

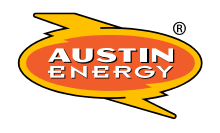

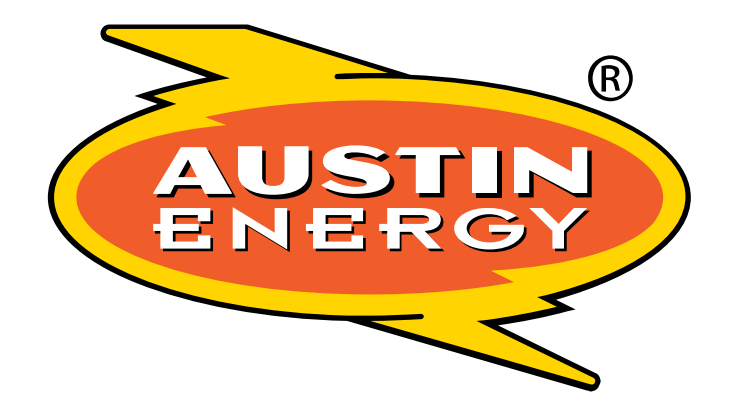

### Customer Driven. Community Focused.<sup>SM</sup>

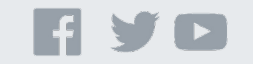

©2019 Austin Energy. All rights reserved. Austin Energy and the Austin Energy logo and combinations thereof are trademarks of Austin Energy, the electric department of the City of Austin, Texas. Other names are for informational purposes only and may be trademarks of their respective owners.